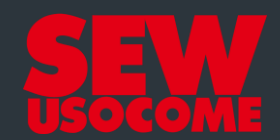

# **Tutoriel Online Support**

Transformation d'offre en commande

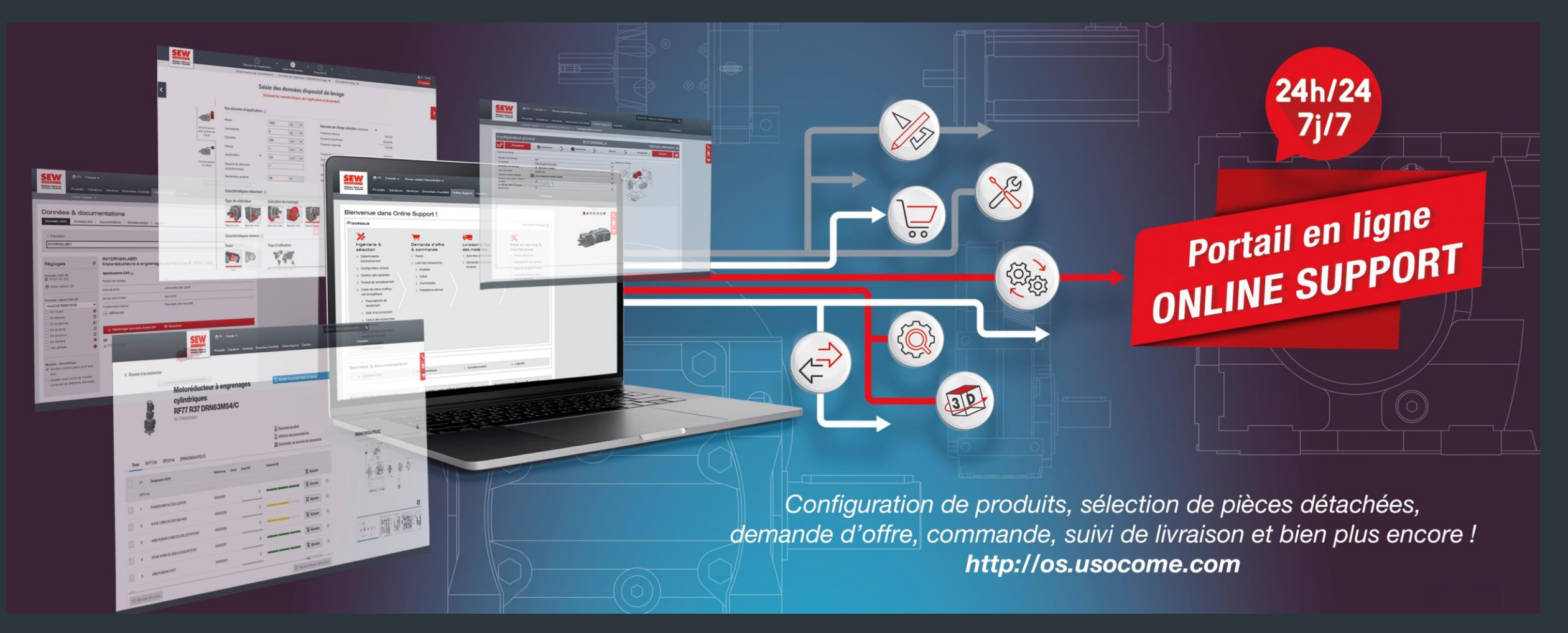

#### Tutoriel Online Support – Demande de modification d'offre Étape 1 - Connexion au portail Online Support

- Accédez au portail Online Support : <u>http://os.usocome.com</u>
- Connectez-vous à votre compte (si vous n'avez pas de compte, veuillez <u>vous</u> <u>enregistrer</u>).
- Puis cliquez sur l'application "Liste des transactions - Offres" (si vous voyez un cadenas, veuillez contacter votre interlocuteur habituel).

| SEW                                     | 🕤 FR   Français 👻                      | Niveau complet Démonstration 👻                          |                                   | Rechercher : critère ou codification produit Q                             |
|-----------------------------------------|----------------------------------------|---------------------------------------------------------|-----------------------------------|----------------------------------------------------------------------------|
| SOCOME<br>oteur dans un<br>ivers mobile | Produits   Solutions                   | Services   Branches d'activité                          | Online Support Carrière           | Entreprise                                                                 |
|                                         | Online Support                         |                                                         |                                   |                                                                            |
| lienven                                 | nue dans Onlir                         | ne Support !                                            |                                   |                                                                            |
| Processu                                | s                                      |                                                         |                                   | Personnaliser affichage 🐞                                                  |
| *                                       |                                        |                                                         |                                   | *                                                                          |
| Ingén<br>sélect                         | ierie &<br>tion                        | Demande d'offre<br>& commande                           | Livraison & flux<br>des matériels | Mise en service &<br>maintenance                                           |
| > Déter                                 | mination                               | > Panier                                                | > Suivi des commandes             | > Pièces détachées                                                         |
| d'entr                                  | raīnement                              | > Liste des transactions                                | > Demander un avis de             | > Management des défauts                                                   |
| > Conti                                 | gurateur produit                       | > Modèles                                               | livraison                         | > Base de données CDM®                                                     |
| > Gesti                                 | uit de remplacement                    | > Offres                                                |                                   | <ul> <li>Consulter &amp; activer les li-<br/>cences logicielles</li> </ul> |
| > Outils<br>cité é                      | e de calcul d'effica-<br>nergétique    | <ul><li>Commandes</li><li>Prestations service</li></ul> |                                   |                                                                            |
| > Pr<br>rei                             | rescriptions de<br>ndement             |                                                         |                                   |                                                                            |
| > Ai                                    | de à la conversion                     |                                                         |                                   | *                                                                          |
| > Ca<br>d'é                             | alcul des économies<br>énergie         |                                                         |                                   |                                                                            |
| > Aide a ments                          | à la sélection d'élé-<br>s de sécurité |                                                         |                                   |                                                                            |
| > Carao<br>moter                        | ctéristiques<br>ur/variateur           |                                                         |                                   |                                                                            |

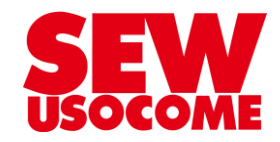

#### Tutoriel Online Support – Demande de modification d'offre Étape 2 - Sélection de votre offre

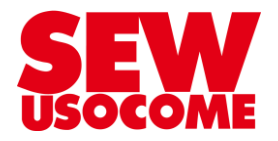

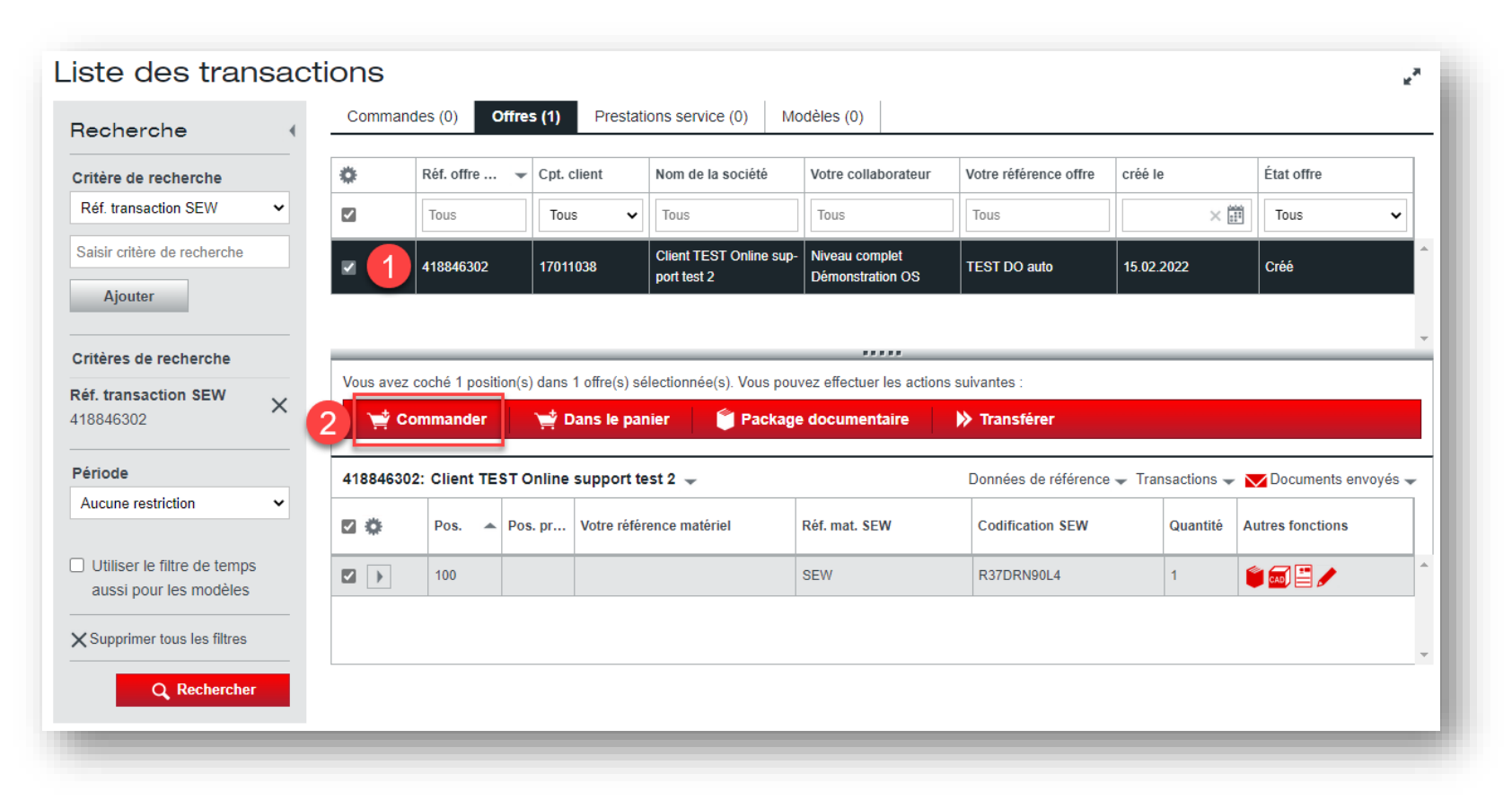

- 1. Sélectionnez l'offre à transformer en commande.
- 2. Dans la barre d'action, cliquez sur "Commander".

Tutoriel Online Support – Demande de modification d'offre Étape 3 – Passer la commande (partie 1)

| -                     | Votre s                                     | élection                                                                    |                                 |                |                   |         |
|-----------------------|---------------------------------------------|-----------------------------------------------------------------------------|---------------------------------|----------------|-------------------|---------|
| tre                   | <b>numéro d</b><br>11038 - C                | e compte client<br>lient TEST Online support test 2 - 67000                 | STRASBOURG                      |                |                   | ~       |
| or<br>re<br>EF<br>ent | référence<br>CDE<br>final (nor<br>Autres do | de référence<br>transaction *<br>1<br>n + département)                      | Votre référence projet          |                |                   |         |
| Ć                     | Packa                                       | ge documentaire 🛛 💾 Enregist                                                | trer modèle 🛛 <u> </u> Supprin  | er 🏹 Commander | X Vider le panier |         |
|                       |                                             |                                                                             |                                 | Quantité       | Prix total (net)  |         |
| )                     | Pos.                                        | Article                                                                     |                                 |                |                   |         |
|                       | Pos.                                        | Article<br>Motoréduct. engr. cylindriques R37DR<br>Votre référence matériel | 190L4<br>Votre référence projet | 1              | i 555,21 EUR      | i 🗐 📰 🗮 |

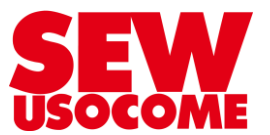

- . Saisissez votre référence commande et éventuellement d'autres données de référence.
- 2. Validez en cliquant sur "Commander".

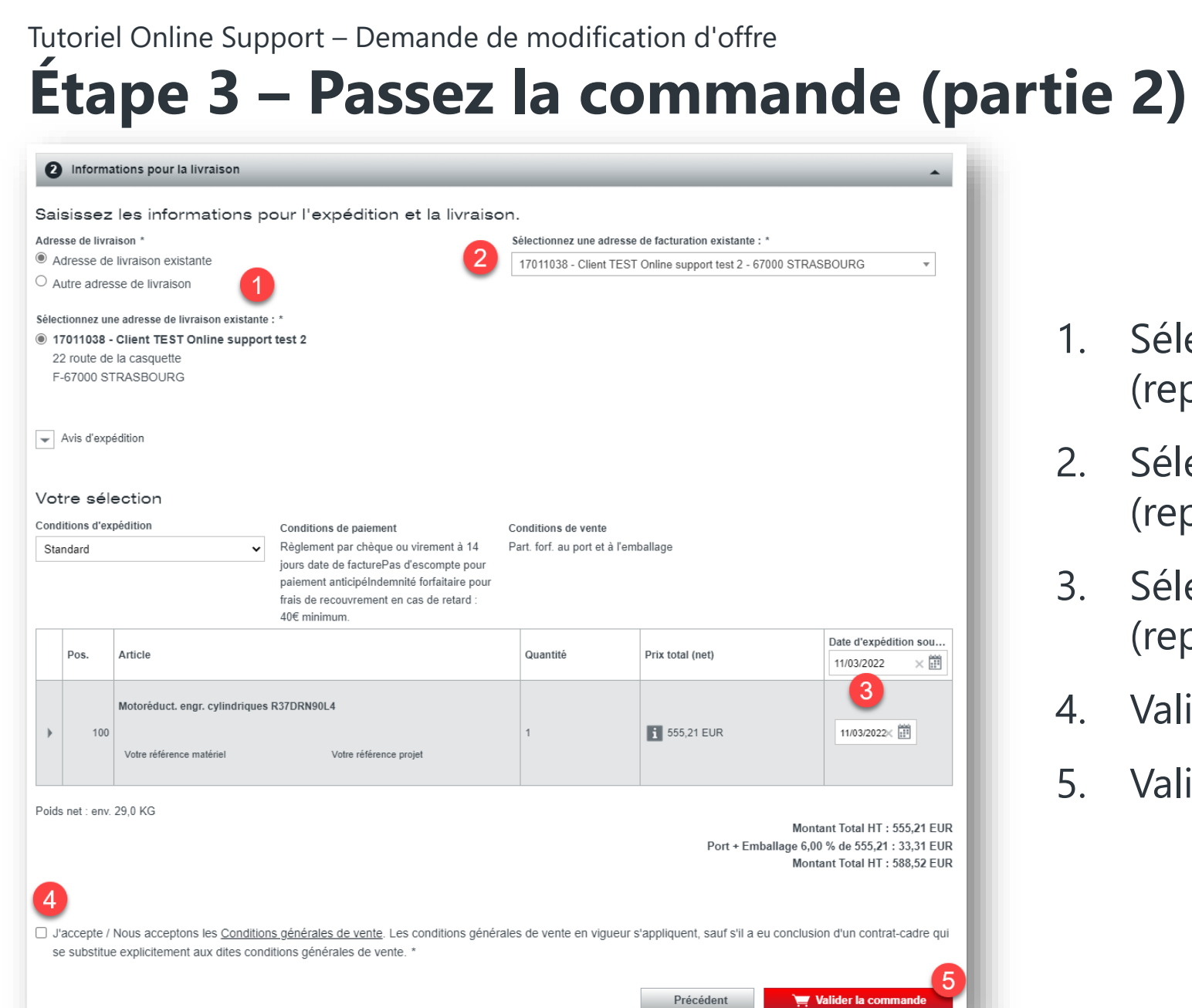

- 1. Sélectionnez l'adresse de livraison (reprise de l'offre).
- Sélectionnez l'adresse de facturation (reprise de l'offre).
- 3. Sélectionner la date d'expédition souhaitée (reprise de l'offre).
- 4. Validez les conditions générales de vente.
- 5. Validez la commande.

Merci de votre attention

### **Vous avez des questions !**

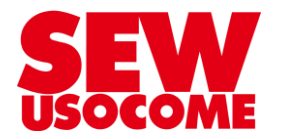

## **Assistance Online Support**

online-support@usocome.com

**2** 03.88.73.65.65

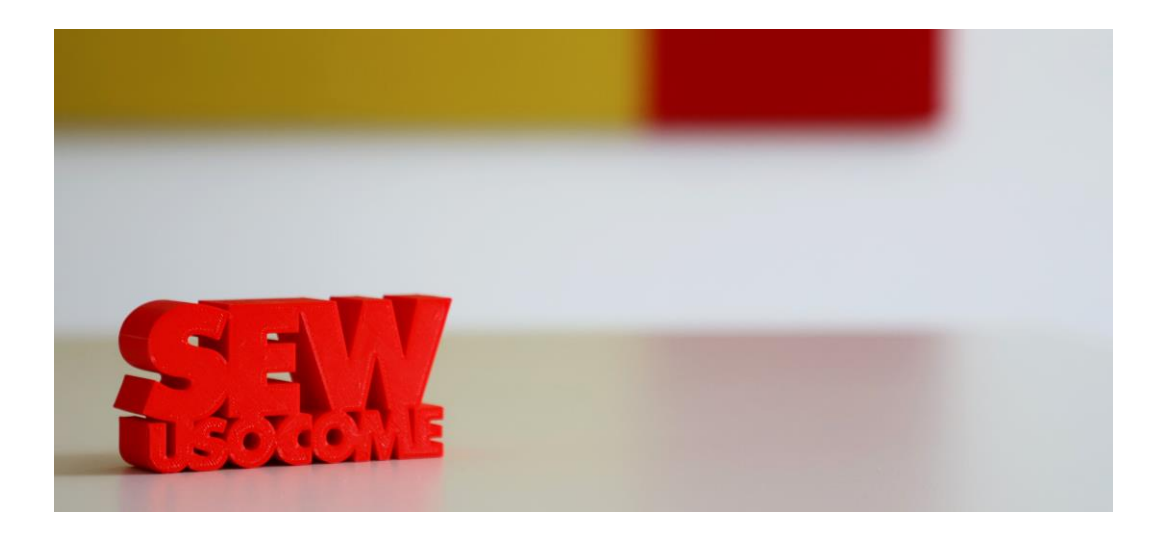